Math Science Learning Center Leggett Building LB101 Montgomery College Takoma Park / Silver Spring (240) 567-1594/(240) 567-1429

## **Biology Tutoring Schedule (Spring 2025) R7** 2/22/2025

| MONDAY            | TUESDAY            | WEDNESDAY                 | THURSDAY                  | FRIDAY            | SATURDAY |
|-------------------|--------------------|---------------------------|---------------------------|-------------------|----------|
|                   |                    |                           |                           |                   |          |
| Professor Side    | Hawa (student)     | Professor Uniya           | Protessor Ratt            | Owen S. (student) |          |
| (12:30-2:30)      | (2:00-4:00)        | (10:00-12:00)             | (12:00-2:00)              | (12:00-4:00)      |          |
| Biol: 101,150     | Biol: 212          | Biol: 101,150,210         | Biol: 101,150,222,212,213 | Biol: 150         |          |
|                   |                    |                           |                           |                   |          |
| Owen S. (student) | Assiatou (student) | Professor Raft            | Owen S. (student)         |                   |          |
| (3:00-7:00)       | (12:00-7:00)       | (12:00-2:00)              | (3:00-7:00)               |                   |          |
| Biol: 150         | Biol:              | Biol: 101,150,222,212,213 | Biol: 150                 |                   |          |
|                   | 150,210,212,213    |                           |                           |                   |          |
| Hawa (student)    |                    | Owen S. (student)         | Natanim (student)         |                   |          |
| (1:00-6:00)       | Anik (student)     | (3:00-7:00)               | (1:00-6:00)               |                   |          |
| Biol: 212         | (12:00-5:00)       | Biol: 150                 | Biol: 150,210,212         |                   |          |
|                   | Biol: 150          |                           |                           |                   |          |
|                   |                    | Hawa (student)            | Assiatou (student)        |                   |          |
|                   |                    | (1:00-6:00)               | (9:00-12:00)              |                   |          |
|                   |                    | Biol: 212                 | Biol: 150,210,212,213     |                   |          |
|                   |                    |                           |                           |                   |          |

In-person tutoring no appointment necessary just walk-in and sign-in

Please check the Virtual Stem Learning Center (VSLC) for online tutor availability. You will need to make an online appointment to see what is available. See next page:

## How do I make an appointment for online tutoring?

TO MAKE AN APPOINTMENT...

- 1. Go to montgomerycollege.accudemia.net
- 2. Login using your MyMC credentials

3. Click on "Appointments" at the top of the page, then select "Create New Appointment."

- 4. Select "03. Virtual STEM Learning Center"
- 5. Select "Tutoring (Online/Zoom)"
- 6. Select the course for which you want tutoring
- 7. Pick an available day and time for your appointment

8. When it is time for your appointment, log back into montgomerycollege.accudemia.net, find your appointment from the appointment list on your homepage, and then click the "**Join Now**" button.

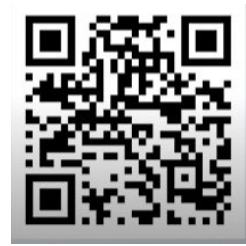